## 사이트 라이센스 관리자 어카운트 주소 : www.nature.com/libraries/admin

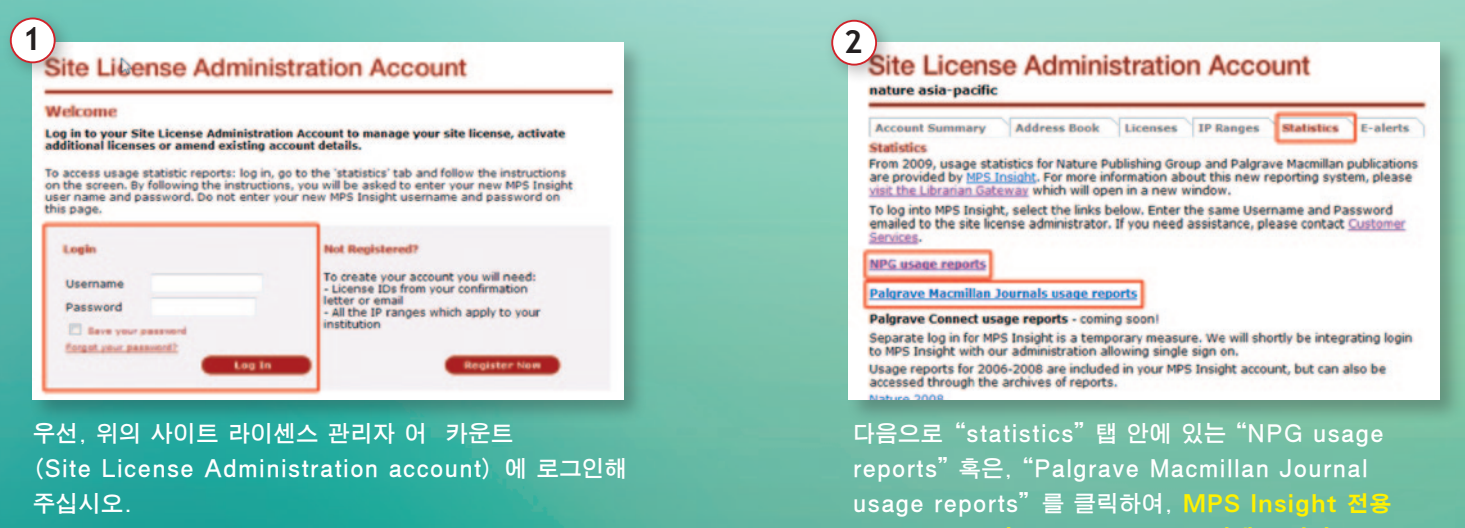

## MPS Insight 전용 페이지

|                                                                                                    | 2<br>nature.com                                                                                                    | 3<br>nature.com                                                                                                    |
|----------------------------------------------------------------------------------------------------|----------------------------------------------------------------------------------------------------|----------------------------------------------------------------------------------------------------|
| anderen to over andre except statistic partial. Rease legitabelies to access roor anagement.                             | The second second seco | New Page Reports     Manage Reserve     Indep and Support       Home     Notifies to have rank indep and Support     Reserve the server - chases and diversibilities ports       weaksmake to your online usage indicates opend. Reserve the serverchases take Zmendes to Bill in our one cape solver     Image Reports       Manage Reports     Assess and diversibilities your COUNTER Usage Reports       Reserve And diversibility our COUNTER Usage Reports       Reserve And diversibility our COUNTER Usage Reports       Reserve And diversibility our COUNTER Usage Reports       Reserve And diversibility our COUNTER Usage Reports       Reserve And diversibility our COUNTER Usage Reports       Reserve And diversibility our COUNTER Usage Reports       Reserve And diversibility our COUNTER Usage Reports       Reserve And diversibility our COUNTER Usage Reports       Reserve And diversibility our COUNTER Usage Reports                                                                                                    |
| Debil GVE<br>maching an<br>Wetche to your online wages statistics portal. Rease login below to access your wage reports. | 초기에 로그인할 때에는 , 위의 화면이 표<br>시되므로, * 마크가 그려진 필수 항목을 모<br>두 입력해 주십시오.                                                                                                    | 다음으로, "Usage Reports"를 클릭<br>하면 이용통계를 확인 할 수 있습니다.                                                                                                    |
| Palgrave Macmillan Journal usage<br>reports 로그인 화면 :                                                                     | ◆주의점◆                                                                                                    | The Analysian Second and Analysian Second and Second Secon |

#### ◆로그인시 주의사항◆

NPG 와 Palgrave 의 이용통계는, 별 도로 로그인 하실 필요가 있습니다. 또 한, 동시에 이용통계를 확인 할 수 없 으 므로, 반드시 한개의 화면을 로그아웃 한 후에 사용해 주십시오.

| 이곳에서 등록된 Security Question 과 |
|------------------------------|
| Your Answer 는, 패스워드를 분실했을    |
| 경우 본인 확인을 위해 필요합니다.          |

# Verx. cont Welcome Yuko Takeuchi Lopuu Welcome Yuko Takeuchi Lopuu Welcome Y

Username 과 Password 를 클릭해 주십시오.

로그인을 하면, 화면 오른쪽 상단에 등록 하신 이름이 표시 됩니다. 또한, 확인하 고자 하는 해당년도를 **※드롭다운**으로 선 택한 후, 각각의 COUNTER Journal Report 를 클릭하면, 이용통계가 표시됩 니다.

MPS Insight 에 접속하기 위해서는, 사이트 라이센스 관리자 어카운트의 아이디와 패스워드와는 별도의, MPS Insight 전용 아 이디와 패스워드가 필요합니다. 로그인 정보가 필요하신 경우, 아래의 사이트 라이센스 고객 서비스 센터로 연락주십시오. 연락처 : institutions@natureasia.com (제목은 [MPS Insight 의 로그인 정보]로 보내주십시오.)

## ▶ Journal Report 1 월별, 저널별 풀텍스트 열람 횟수

매월, 저널별로, 풀텍스트 논문이 성공적으로 다운로드 된 횟수 를 말합니다. 레포트는 PDF、HTML 별로 분 류됩니다. (HTML 혹은 PDF 판 풀텍스트, abstract 와 포함하지 않습니다.)

# Journal Report 2

접속 거부 횟수

NPG 의 사이트 라이센스 모델은 동시 접속수에 제한 이 없기 때문에 레포트 2 는 제공하지 않습니다.

#### Journal Report 3

월별, 저널별 및 페이지 타입별 열람 횟수

매월, 저널별로 각기 다른 페이지 타입을 성공적으로 다운로드한 횟수를 말합니다. 페이지 타입은, 목차, 앱 스트랙, 풀텍스트 PDF, 풀텍스트 HTML, 풀텍스트 합계가 표시됩니다.

## ▶ Journal Report 4 월별 검색 횟수

매월 유저에 따른 검색 횟수를 나타냅니다. 레포트에 는, 보존, 수정한 검색 이나 검색 결과가 없는 경우도 포함됩니다.

▶ Journal Report 5 저널별 혹은 년도별 풀텍스트 열람 횟수

매월, 저널별로, 풀텍스트의 다운로드 횟수를 출판 년 도별로 모아서 레포트 합니다.

# 새롭게 추가된 이용 통계 레포트

## ► ALL usage Report

매년 1월 1일부터 전달 일까지, 구독, 미구독 저널의 풀 텍스트의 열람 횟수

매월, 저널별로, 풀텍스트 논문이 문제 없이 다운로드 된 횟수를 레포트 합니다. 레포트는, PDF, HTML 별로 분류됩니다. (HTML 판 혹은 PDF 판의 풀 텍스트. Abstract 은 포함하지 않 습니다.)

## ► IP address Report

IP 어드레스 별 푹 텍스트의 열람 횟수

구독하지 않은 저널의 액세스 거부 횟수도 포함되어 있 습니다.

또한, 2008년 이전의 데이터에는 page view 의 횟수 (nature.com 의 페이지의 접속 횟수)가 카운트 되어 2009년 이후의 데이터와 카운트 방법이 다릅니다.

## ▶ Full text article by IP Report IP 어드레스 별의 풀 텍스트 논문별 관림 횟수

이 레포트는, 데이터 용량이 매우 많이 깨문에 과거의 데이터는 축척하지 않고, 매월 갱신될때 마다 과거의 자료는 사라지므로 항상 최신의 데이터만 제공하고 있 습니다. 매월 레포트가 필요한 경우, 한달에 한번 데이 터를 보관해 주십시오.

또한, 데이터에서 「저널별 IP 주소별 이용통계 레포트」 를 작성하는 방법은, 아래의 유저 가이드를 참고해 주 십시오.

http://www.natureasia.com/pdf/ko-kr/libraries/ account-administration/usersguide.pdf

# • 등록한 어카운트 정보 (메일 주소나 패스워드등) 을 변경할 경우에는 ?

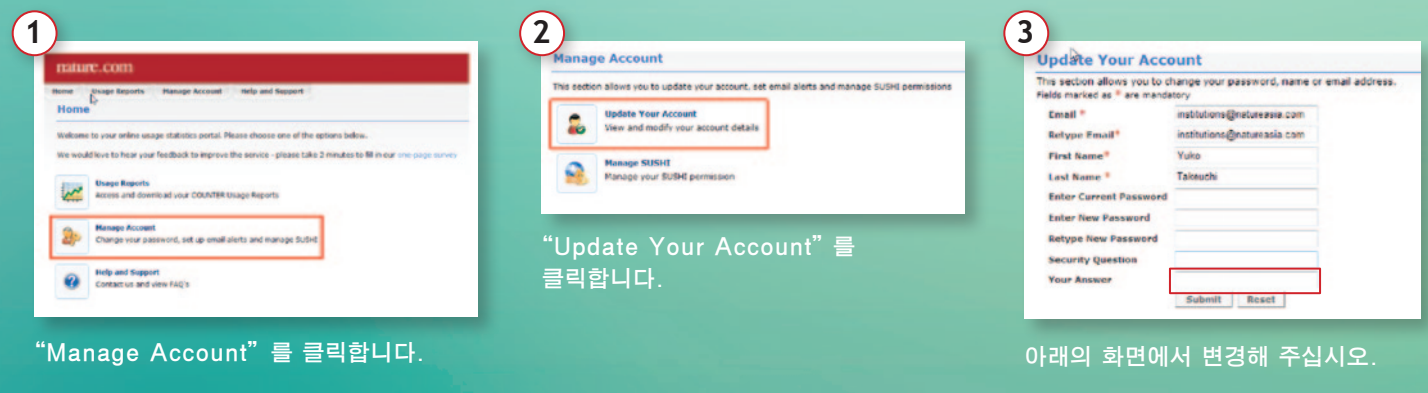

- \* Username 은 반드시 e-mail 주소 로 등록해 주십시오.
- <sup>\*</sup> 최초로 등록한 Security Question 에 대한 Your Answer도 본인 확인 을 위해 입력해 주십시오.

## • 만약, 패스워드를 분실했을 경우에는?

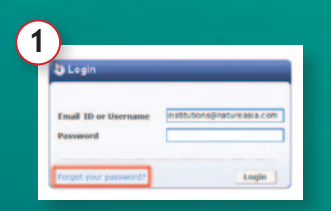

로그인 화면 왼쪽 하단 에 있는 "Forgot your password?"를 클릭 합니다.

| Login - Porpet Password            |                                                 |                                                |
|------------------------------------|-------------------------------------------------|------------------------------------------------|
| Forgetten Pas                      | browd                                           |                                                |
| Fasse fil all the mand             | tory fields and your password will be reset and | sent to the entail address you repistered with |
|                                    |                                                 |                                                |
| felds marked as <sup>4</sup> are r | rendetory                                       |                                                |

고객님의 메일주소를 입력해 주십시오.

| reder a conder a service a             |                                            |                                              |
|----------------------------------------|--------------------------------------------|----------------------------------------------|
| Forgotten Passw                        | ord                                        |                                              |
| Please M all the mandatory             | helds and your password will be result and | sent to the email address you reactered with |
| Melds merked as <sup>9</sup> are mands | dary                                       |                                              |
|                                        |                                            |                                              |
| Email Address" ItstR                   | utions-Briatureasia.com                    |                                              |

이전에 고객님께서 등록하신 Security Question 에 답변을 입력해 주십시오. 변경된 새로운 패스워드가, 등록하신 메일 주소로 재송신됩니다. • 「미구독 타이틀의 이용통계 레포트도 확인 가능한가요 ?」

네. 「All Usage」의 레포트에는, 구독, 미구독 저널에 관계 없이, 모든 타이틀에 대한 풀 텍스트 열람 횟수가 표시되어 있 습니다.

• 「구, Nature Clinical Practice 시리즈의 이용 통계도 볼 수 있나요 ?」

네, 구 Nature Clinical Practice(NCP) 와 신 Nature Reviews Clinical 저널의 이용 통꼐의 수치는 각각 개별 표시되어 있으므로, 2 개의 저널을 합한 합계 열람 횟수를 사용해 주십시오.

## • 「무료 트라이얼의 이용통계도 볼 수 있나요 ?」

네, 어카운트 관리 화면에서 확인이 가능합니다. 보통, 트라이얼 개시일의 다음달 말까지는 이용 통계가 업데이트 되므로, 7 월 1 일부터 트라이얼을 시작한 경우, 8 월 31 일까지는 확인이 가능합니다.

### • 「이용통계수가 예상보다 적을 경우 , 어떻게 하면 좋을까요 ?」

NPG 에서는 사이트 라이센스 구독 이용 촉진을 위해 각종 툴을 제공하고 있습니다.

툴은 웹사이트에서 다운로드 가능합니다. 한국어판 Librarian Gateway(www.natureasia.com/korea/libraries/) 에서, 프로모션 툴」을클릭해 주십시오. 도서관에 게재할 수 있는 안내 포스터도 다운로드 할 수 있습니다. 또한 사용에 문제가 있 는 경우에는, 고객 서비스 센터로 문의해 주십시오.

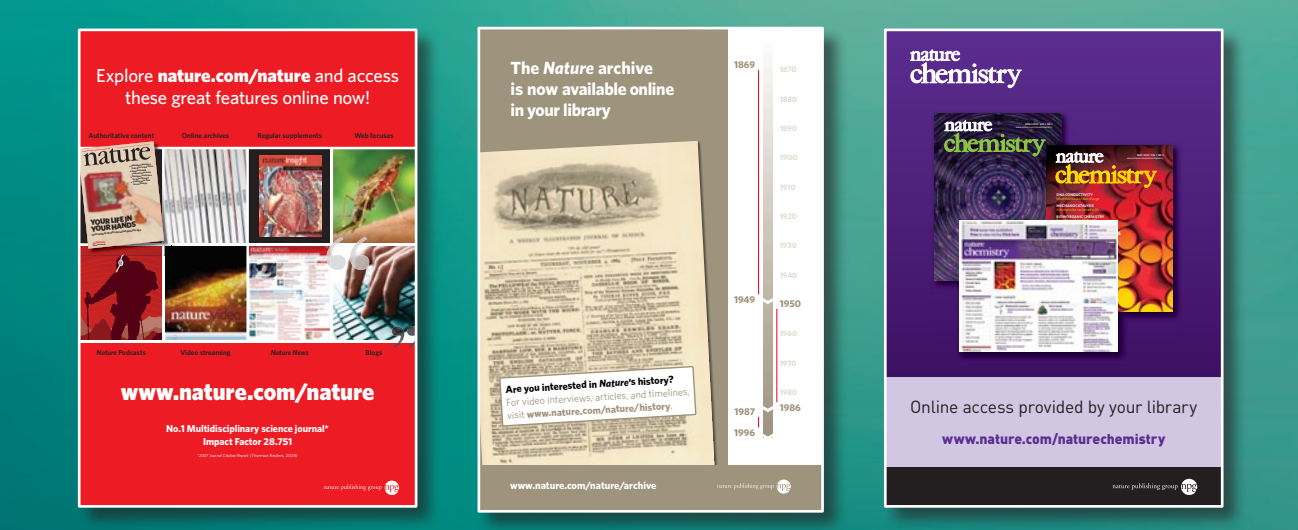

NPG 사이트 라이센스에 관련된 자세한 정보는 Librarian Gateway 한국어판 (www.natureasia.com/korea/libraries/) 를 확인해 주십시오.

- ·사이트 라이센스 구독의 서비스 내용
- · 주문방법 / 정책 (NPG 의 해약후 엑세스권 제도에 대한 설명 )
- · NPG 이용통계 레포트의 안내문
- · 이용 촉진을 위한 프로모션 툴

네이쳐 퍼블리싱 그룹 사이트 라이센스 비지니스 유닛 고객 서비스 센터 E-mail : institutions@natureasia.com